# Désactiver la géolocalisation

Afin d'assurer la confidentialité des usagers, vous devez désactiver la géolocalisation sur les photographies prises avec un appareil mobile (téléphone intelligent, cellulaire)

#### 1. Procédure pour Android

| Ouvrez l'application de l'appareil photo.                                                                                                    |                                                                                           |
|----------------------------------------------------------------------------------------------------|-------------------------------------------------------------------------------------------|
| Dans le coin inférieur droit, cliquez sur la roue dentelée afin<br>d'accéder aux paramètres de configuration de l'application de<br>l'appareil photo. |                                                                                           |
| Repérez le paramètre <b>Balises de localisation</b> .                                                                                                 | Balises de localisation<br>Enregistrez les données de position dans vos photos et vidéos. |
| Appuyez sur le bouton afin que l'arrière-plan devienne grisé.                                                                                         | Balises de localisation<br>Enregistrez les données de position dans vos photos et vidéos. |
| Cliquez sur le symbole < dans le coin supérieur gauche afin de revenir à l'appareil photo.                                                            | <b>ARAMÈTRES DE L'APPAREIL PHOTO</b>                                                      |

## 2. Procédure pour iPhone et iPad

### Capsule vidéo Appuyez sur l'icône des Réglages. Appuyez sur Confidentialité. Ddllene . 🖖 Confidentialité Appuyez sur Service de localisation. Service de localisation 7 Appuyez sur le bouton à la droite de **Service de localisation**. Service de localisation Pour déterminer approximativement votre position, le service de localisation utilise le GPS Appuyez sur Désactiver. Partager ma position Service de localisation Le service de localisation Le service de localisation sera désactivé pour toutes les applications, mais vos réglages personnels de localisation seront restaurés temporairement si vous utilisez Localiser moi Pad pour activer le mode Perdu. Annuler Désactiver Le bouton à la droite de Service de localisation devrait être grisé. Service de localisation isation utilise le GPS, Pour déterminer approximativement votre position, le serv

## 3. Support

| Si vous avez des questions ou besoin d'assistance, veuillez faire un billet Octopus en allant sous Informatique > Téléphonie & Mobilité > Problème avec mon équipement mobile (cellulaire, téléavertisseur). | Teleforoire &<br>Sociality                                                                                                   |
|----------------------------------------------------------------------------------------------------|----------------------------------------------------------------------------------------------------|
| Dans la section <b>Description de la demande</b> , sélectionnez<br><b>Téléphone mobile</b> .                                                                                                    | Description de la demande   Équipement mobilité*      ① Téléphone mobile ① Tablette / Surface<br>○ Clé internet ○ Accessoire |
| Dans la section <b>Détails du problème</b> , indiquez que vous désirez enlever la géolocalisation sur les photos.                                                                                            | Détails du problème                                                                                                    |
| Cliquez sur le bouton <b>SOUMETTRE</b> .                                                                                                    | SOUMETTRE ANNULER                                                                                                    |